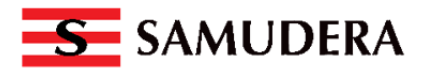

## PANDUAN ERROR PDF PADA UNGGAHAN DOKUMEN PADA APLIKASI SAMUDERA INDONESIA PROCUREMENT SYSTEM (SIPS)

## A. LATAR BELAKANG

Sehubungan dengan adanya peningkatan fitur pada Samudera Indonesia Procurement System, dengan menambahkan watermark pada setiap dokumen yang ada pada SIPS, maka perlu adanya beberapa penyesuaian pada dokumen yang diupload.

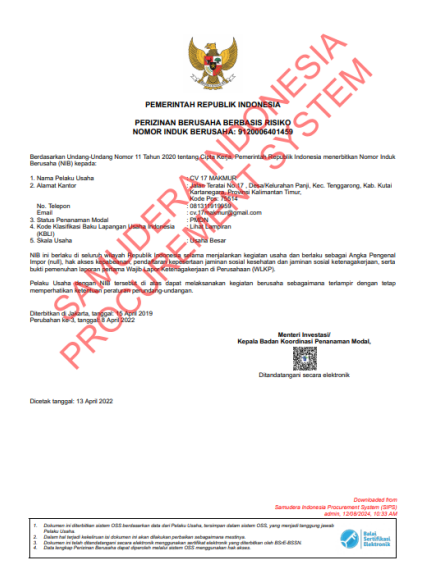

Untuk PDF-PDF yang tidak standard yaitu dikarenakan:

- 1. PDF diperkecil/dikompresi. (Compress)
- 2. PDF digabung atau dipisah. (Combine/Split)

3. Atau alasan lainnya yang menyebabkan tampilan "view" pada SIPS Error sbb:

| setasign \ Fpdi \ PdfParser \ CrossReference \                                                                                                    |                                                                                                    |  |
|----------------------------------------------------------------------------------------------------|----------------------------------------------------------------------------------------------------|--|
| This PDF document probably uses a compression<br>technique which is not supported by the free<br>parser shipped with FPDI. (See<br>https://www.setasign.com/fpdi-pdf-parser for more<br>details) | 267     \$type = AdfDictionary::get(\$stream->value, 'Type');       263     if (\$type->value != 'XMef') {       260     throw new CrossReferenceException(       260     'The xmef position points to an incorrect object type.',       261     CrossReferenceException::DNALD_DNTA       253     );       253     )                                                                                                    |  |
|                                                                                                    | 255 \$this->checkForEncryption(\$stream->value);<br>266                                                                                                    |  |
| ensign:porvoiraiserv.rosskeletence.crosskeletence.crosskeletence.ccppion<br>_/vendor/setasign/fpdi/src/PdfParser/CrossReference/CrossReference.php<br>:257                                       | 257 throw new CrossBeferenceException(<br>268 "This SPG document probably uses a compression technique which is not supported by the '.<br>269 "free parser shipped with FPDI. (See https://www.setasign.com/fpdi-pdf-parser for more details)',<br>279 CrossEnformerations(Instruction) 2005 (2005) 2005.                                                                                                    |  |
| iiii setasigniFpdiPdtParseriCrossReferenceiCrossReference<br>intReaderInstance<br>_/vendor/setasIgn/Fpdi/src/PdfParser/CrossReference/CrossReference.php<br>:289                                 | 200 Costmitter times copy control company and 201 ();<br>201 ();<br>203 ();<br>203 ();<br>203 ();<br>203 ();<br>204 ();<br>205 ();<br>205 ();<br>20 |  |
| setasign\Fpdi\PdfParser\CrossReference\CrossReference readXref //vender/setaslgn/fpdi/sec/PdfParser/CrossReference/CrossReference.php:67                                                         | 266 CrossReferenceException::INALID_DATA                                                                                                    |  |
| setasign/Fpdi/PdfParser/CrossReference/CrossReferenceconstruct<br>_/vendor/setasign/Fpdi/src/PdfParser/PdfParser.ptp:158                                                                         | Arguments<br>"This PDF document probably uses a compression technique which is not supported by the free parser shipped with FPDI. (See<br>https://www.setasign.com/fpdi-pdf-pars ▶"                                                                                                    |  |
| <pre>sr_setasigniFpdiPdfParseriPdfParser getCrossReference/vendor/setasign/fpdi/src/PdfParser/PdfParser.php:206</pre>                                                                            | No comments for the stack frame.                                                                                                    |  |
| <pre>setasignlFpdtPdtParserlPdtParsergetCatalog/vendor/setasIgn/fpd1/src/PdtParser/PdtParser.php:182</pre>                                                                                       | Environment & details:<br>GET Data enviro                                                                                                    |  |
| 55 setasignlFpdflPdfParserlPdfParser getPdfVersion<br>/vendor/setas1gn/fpd1/src/PdfReader/PdfReader.php:84                                                                                       | POST Data empty Files empty                                                                                                    |  |
| 54 setasign\Fpdi\PdfReader\PdfReader getPdfVersion                                                                                                    | Cookies                                                                                                    |  |

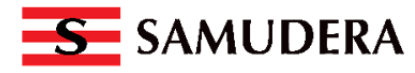

## B. Solusi Merubah file PDF dari file PDF yang terkompresi/diperkecil/digabung/dipisah dan dibuat menggunakan aplikasi gratis dari internet.

1. Cari file PDF yang akan diubah.

| 🖊   🖂 📜 🗧   Downloads                                                                                                    |                                                                                                    |             |                    |                        |      | _                    |                                    | ×         |
|----------------------------------------------------------------------------------------------------|----------------------------------------------------------------------------------------------------|-------------|--------------------|------------------------|------|----------------------|------------------------------------|-----------|
| File Home Share View                                                                                                    |                                                                                                    |             |                    |                        |      |                      |                                    | ~ ?       |
| Pin to Quick Copy<br>access Paste                                                                                                    | Move to  Copy to  Copy to  Cop | Nev<br>fold | ¶∎<br>•<br>v<br>er | Properties             | n 🔻  | 🕂 Se<br>🔡 Se<br>🕂 In | lect all<br>lect non<br>vert selec | e<br>tion |
| ← → ∽ ↑ ↓ > This PC > Download                                                                                                    | s v                                                                                                    | Ū           | ,P                 | Search Downloads       |      |                      | Select                             |           |
| A Name                                                                                                    |                                                                                                    |             | Date mo            | odified                | Туре |                      | 040 51                             | ^         |
| D test wm ktp.pdf.crdownloa                                                                                                    | d<br>ad                                                                                                    |             | 10/07/20           | )24 13:22<br>)24 13:22 | CRD  | OWN                  | .OAD File<br>.OAD File             | 2         |
| D Interpretation of the present of the present o | mpressed                                                                                                    |             | 10/07/20           | )24 11:29              | Mic  | rosoft               | Edge PDI                           | F         |
| D In the second second seco |                                                                                                    |             | 10/07/20           | 024 11:27              | Mic  | rosoft               | Edge PDI                           | F         |
| p 🔤 TEST AKTA_compressed                                                                                                    |                                                                                                    |             | 10/07/20           | 024 11:26              | Mic  | rosoft               | Edge PDI                           | F         |
| 🚬 g 🧰 TEST NPWP                                                                                                    |                                                                                                    |             | 10/07/20           | 024 11:23              | Mic  | rosoft               | Edge PD                            | F         |
| TEST PAKTA                                                                                                    |                                                                                                    |             | 10/07/20           | 024 11:23              | Mic  | rosoft               | Edge PDI                           | F         |
| 🔤 TEST IJIN                                                                                                    |                                                                                                    |             | 10/07/20           | 024 11:23              | Mic  | rosoft               | Edge PDI                           | F         |
| 🐴 D 🔤 TEST NIB                                                                                                    |                                                                                                    |             | 10/07/20           | 024 11:22              | Mic  | rosoft               | Edge PDI                           | F         |
| A P 🧰 TEST SKDOM                                                                                                    |                                                                                                    |             | 10/07/20           | 024 11:22              | Mic  | rosoft               | Edge PD                            | F         |
| 🛃 P 🛛 🧰 TEST KTP                                                                                                    |                                                                                                    |             | 10/07/20           | )24 11:22              | Mic  | rosoft               | Edge PD                            | F         |
| 🛆 g 🛛 🧰 TEST PENGESAHAN AKTA                                                                                                    |                                                                                                    |             | 10/07/20           | )24 11:22              | Mic  | rosoft               | Edge PD                            | F         |
| 🔥 p 🧰 TEST AKTA                                                                                                    |                                                                                                    |             | 10/07/20           | )24 11:22              | Mic  | rosoft               | Edge PDI                           | F         |
| A v K                                                                                                    |                                                                                                    |             | 10/07/20           | 12/1 10:52             | Mie  | rocoft               | Evcel Wo                           | × ×       |
| 952 items 1 item selected 1,47 MB                                                                                                    |                                                                                                    |             |                    |                        |      |                      | 8                                  |           |

- 2. Klik kanan, lalu klik OPEN WITH.
- 3. Pilih Mozila Firefox atau Google Chrome.

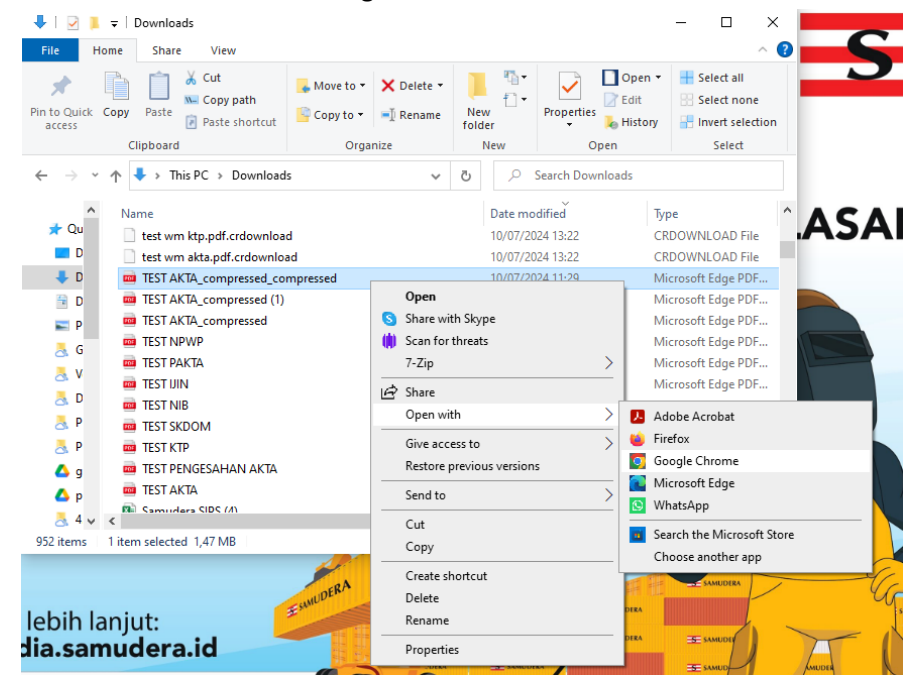

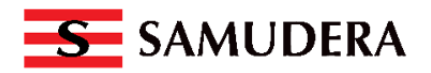

4. Setelah file terbuka, lalu klik Print as PDF.

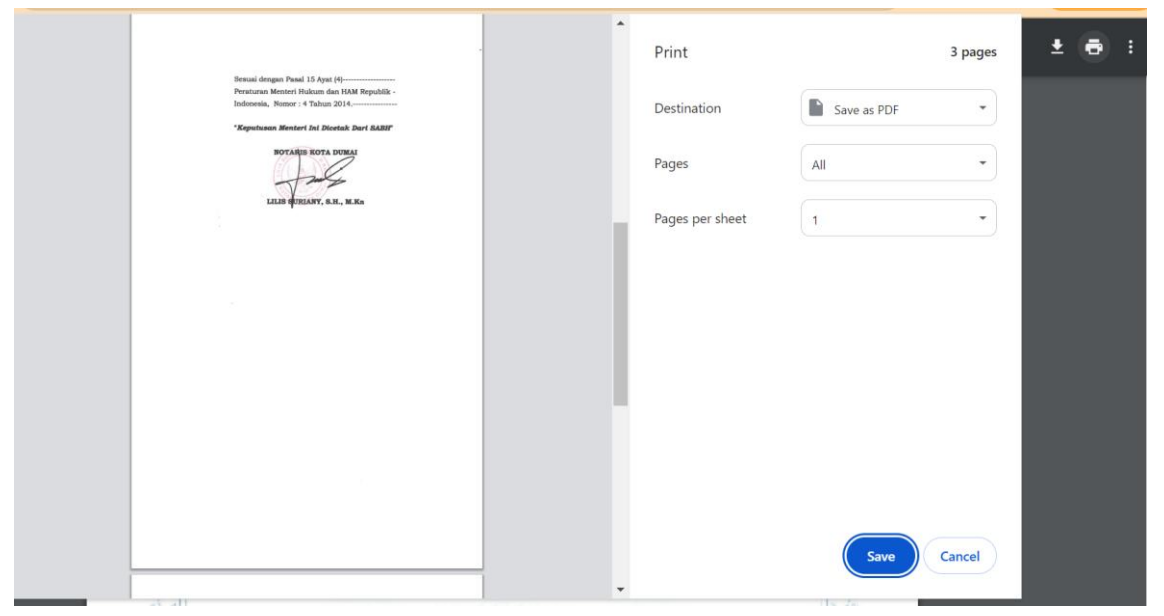

5. Lalu file tersebut dapat di upload kembali di SIPS.

## **C. JENIS DOKUMEN**

Pada bagian Legal Documents SIPS, dokumen yang dapat diupload adalah :

| File berjenis JPEG atau JPG                       | File berjenis PDF      |
|---------------------------------------------------|------------------------|
| - IDENTITAS DIREKSI/ PENANGGUNG JAWAB USAHA (005) | Untuk dokumen lainnya. |
| - NPWP BADAN USAHA (014)                          |                        |

Legal Documents

| No | Document Name                                        | Document Number                 | Start Date | End Date | Status  | View |
|----|------------------------------------------------------|---------------------------------|------------|----------|---------|------|
| 1. | AKTA PENDIRIAN (001)                                 | 18                              | 28-02-2022 |          | 🕑 Valid | *    |
| 2. | PENGESAHAN/PERSETUJUAN/PENDAFTARAN BADAN USAHA (002) | AHU-0020064-AH.01.16 TAHUN 2022 | 08-04-2022 |          | 🕑 Valid | *    |
| 3. | IDENTITAS DIREKSI/PENANGGUNG JAWAB USAHA (005)       |                                 |            |          | 🕑 Valid | *    |
| 4. | SURAT KETERANGAN DOMISILI USAHA (006)                |                                 |            |          | 🗹 Valid | ≵ ≌  |
| 5. | NOMOR INDUK BERUSAHA (007)                           | 9120006401459                   | 13-04-2022 |          | 🗹 Valid | ± ₽  |
| 6. | IZIN USAHA/OPERASIONAL/KOMERSIAL (008)               |                                 | 03-07-2019 |          | 🗹 Valid | ± 🗈  |
| 7. | REKENING BANK ATAS NAMA REKANAN (009)                |                                 |            |          | 🗹 Valid | ± 🗈  |
| 8. | PAKTA INTEGRITAS (013)                               |                                 |            |          | 🗹 Valid | ± 🖿  |
| 9. | NPWP BADAN USAHA (014)                               | 91.087.250.6-728.000            |            |          | 🗹 Valid | ± ₽  |